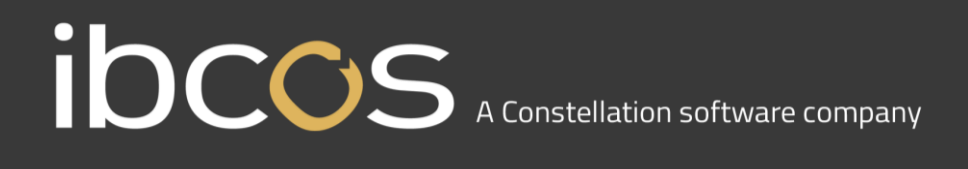

### Goldpay Summer 2018 Release v1.19.62

#### **Release Notes**

Welcome to your software update for Summer 2018. These notes provide information on all the improvements to the software. If you encounter any difficulties, please visit: ibcos.co.uk

#### **Contents**

| Release Notes                      | 1 |
|------------------------------------|---|
| Contents                           | 1 |
| NEST Payment Frequency             | 2 |
| Enrolled Contributions Report      | 2 |
| Pension Contributions              | 2 |
| Auto Enrol                         | 2 |
| Create Pension File                | 2 |
| Automatic Enrolment                | 3 |
| Payroll tab                        | 3 |
| Peoples Pension                    | 3 |
| AE Worker Group                    | 3 |
| AE Config Tool                     | 3 |
| Auto Enrol tab                     | 3 |
| Peoples Pension Output File Format | 4 |
| APP                                | 4 |
| Aviva Pension Contribution File    | 4 |
| Payments/Deductions                | 4 |
| CIS Parameters                     | 4 |
| Import Template Excel Files        | 4 |
| Publishing Payslips                | 4 |

# IDCOS A Constellation software company

#### **NEST Payment Frequency**

A new field has been added to the **Payroll** form, **NEST Payment Frequency**. Here you can select the relevant payment frequency from the drop-down menu. If you have set the **NEST Payment Frequency**, when creating the **NEST Contributions Payment file** this will match what you have selected.

#### **Enrolled Contributions Report**

The **Enrolled Contributions Report** has been updated and now details which employees are included in each of the **Enrolled Contributions files** that are created, based on the **Include** setting for the relevant Payments/Deductions.

#### **Pension Contributions**

On the **Payments/Deductions | Advanced** screen, we have added a tick box - **Round pension up to whole pence**.

You can now choose to round up the employee and employer pension contributions rather than use the normal rounding rules by ticking the **Round pension up to whole pence** option.

This field will only be active if you have the **Payments/Deductions | Pension Contribution indicator** set. With this option ticked on the pension deductions, employee and employer pension contributions will be rounded up to 2 decimal places.

#### Auto Enrol

Fields on the **Employee | Auto Enrol** tab that are automatically populated by the software, during payroll calculation, have been disabled and changed to read only. This is to prevent incorrect data being entered. A new **Operator Entry** button has been added which, when clicked, will enable the following fields in case amendment is required:

- Auto Enrolment Date
- Assessment Date
- Deferral Date
- Pension Information Provided Date
- Member of Qualifying Scheme
- Enrolment Filed with Provider

#### **Create Pension File**

To make navigation easier when creating pension output files, we have added a new menu item to the bottom of the **Payroll** screen called **AE Files**. **Enrolments** and **Contributions**, previously located under **Payment File**, will be moved to the new **AE Files** menu.

## I OCCS A Constellation software company

#### Automatic Enrolment

Following feedback from customers, we have made the following improvements to the Automatic Enrolment functionality in the software:

#### Payroll tab

On the **Payroll** tab we have added a new section, **Auto Enrolment**. This helps to see details required at a quick glance and contains the following fields:

- AE Scheme
- Auto Enrolment Rollup Sacrifice
- Group/Site Code
- Payment Source/Pay Code
- AE Worker Group

#### **Peoples Pension**

#### **AE Worker Group**

On the Payroll tab | Auto Enrolment section, we have added a new AE Worker Group field. This is to enable you to set an AE Worker Group for each payroll, however you can still set an AE Worker Group for individuals on the Employee form. If an employee has an AE Worker Group entered in their Auto Enrol tab, this will override any settings in the Payroll tab or the Payments/Deductions settings. An AE Worker Group entered in the Payroll tab will override the AE Worker Group, if entered, in the Payments/Deductions settings.

#### **AE Config Tool**

If you have the Output file format set to People's Pension, on the Employer | AE Config tab | Step 8 -Pension Provider Output File Details screen you will see a new a grid containing two columns, Payroll and AE Worker Group. Here you can enter an AE Worker Group that you want to use as default, for all employees in each payroll.

#### Auto Enrol tab

Following feedback, we have made the following field name changes on the Employee Form | Auto Enrol tab:

- Auto Enrolment is now Auto Enrolment Date
- Assessment is now Assessment Date
- Postponed until after is now Deferral Date
- Opt-in Notice is now Opt-in Date
- Join Notice is now Join Date
- Opt-out Notice is now Opt-out Date
- Pension Information Provided is now Pension Information Provided Date

We have also added a new **Pension Output** frame to the **Auto Enrol** tab. This frame includes the existing pension output file fields.

We have also added the following read only fields:

- **Pension Fund –** this shows the Pension Fund specified on the pension deduction
- File Output this shows the Pension Output specified on the pension deduction

#### **Peoples Pension Output File Format**

If you have your Automatic Enrolment Configure Tool | Step 8 – Pension Provider Output File Details | Output file format or your Payments/Deductions | File Output set to Peoples Pension, the Include field will now be set to This Fund only and be disabled.

#### APP

We have removed the **Employee** tab | **APP** tick box that was available for Directors. This was used to indicate if a Director had a personal pension plan and is no longer required.

#### **Aviva Pension Contribution File**

Employees who have the **Employee** | **Personal** tab **Dormant** field set, and normally pay into an Aviva scheme, will now be included in the associated pension file with zero contributions. The **Reason for Reduced Contributions** will be set to **5 – No pension related earnings for the employee**. The dormant employee will also be displayed on the Contributions Report.

#### **Payments/Deductions**

On the **Payments/Deductions | Advanced** tab, the **Trivial Commutation Type** drop-down list is now available for all Goldpay licences. Here you can select from:

- Trivial Commutation
- Small Personal
- Small Occupational

Please note: this is for Pension Payrolls only

#### **CIS** Parameters

The order for **Employer | CIS** tab, will now default to descending **PAYE Year**. This is for consistency across the product with Tax and NI parameters. You can click on the column header, if required, to change the order.

#### Import Template Excel Files

In line with recent legislation changes, the Import Template spreadsheets have been updated.

#### **Publishing Payslips**

When publishing payslips, if you have several employees without email addresses, Adobe Acrobat will now open with multiple pages, rather than an instance for each employee.